# Handleiding GPS-route lopen IVN Oldenzaal

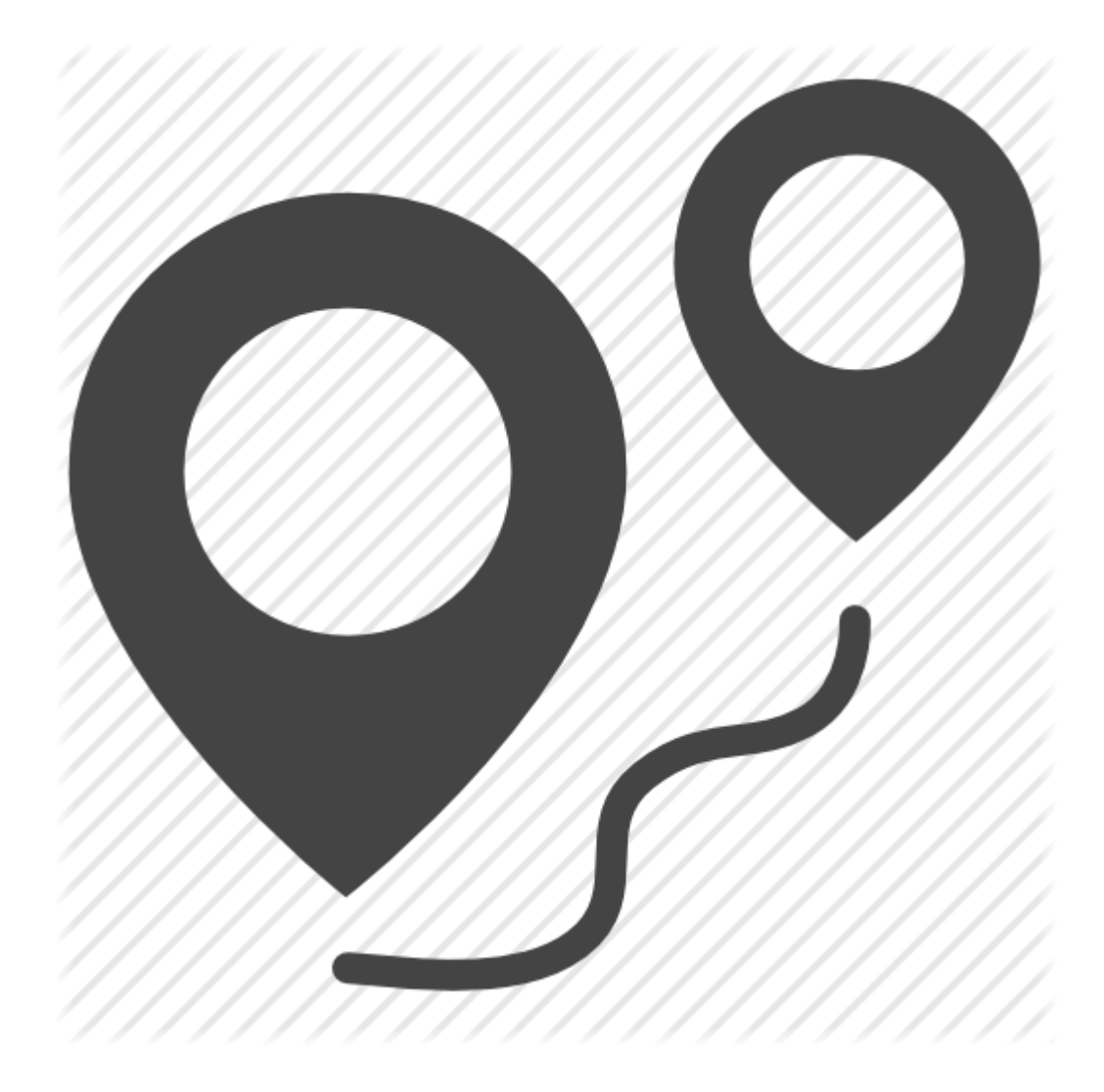

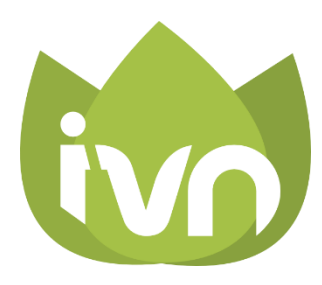

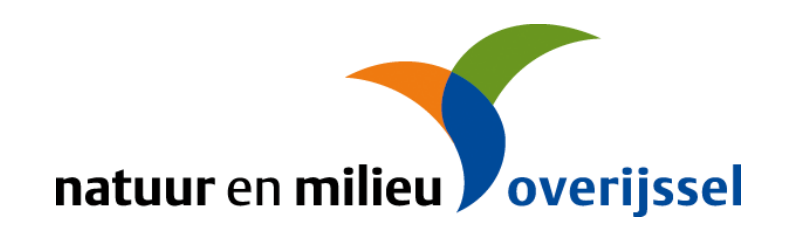

## Inhoud

| De Android Gebruiker (Meeste Smartphones) | 3 |
|-------------------------------------------|---|
| Aanmelden Voor ikiMap                     | 4 |
| Route toevoegen                           | 5 |
| Offline Wandelkaart toevoegen             | 6 |
| De iPhone-gebruiker                       | 8 |

### De Android Gebruiker (Meeste Smartphones)

- De wandelroutes van IVN worden aangeboden via de Locus App. Deze is te installeren vanaf de Android Play Store. Van de app is een betaalde en een gratis versie beschikbaar. Voor het wandelen van onze routes heeft u voldoende aan de gratis versie (Locus Free).
- 2. Zodra u Locus heeft geïnstalleerd start u deze op. U krijgt dan het volgende te zien.

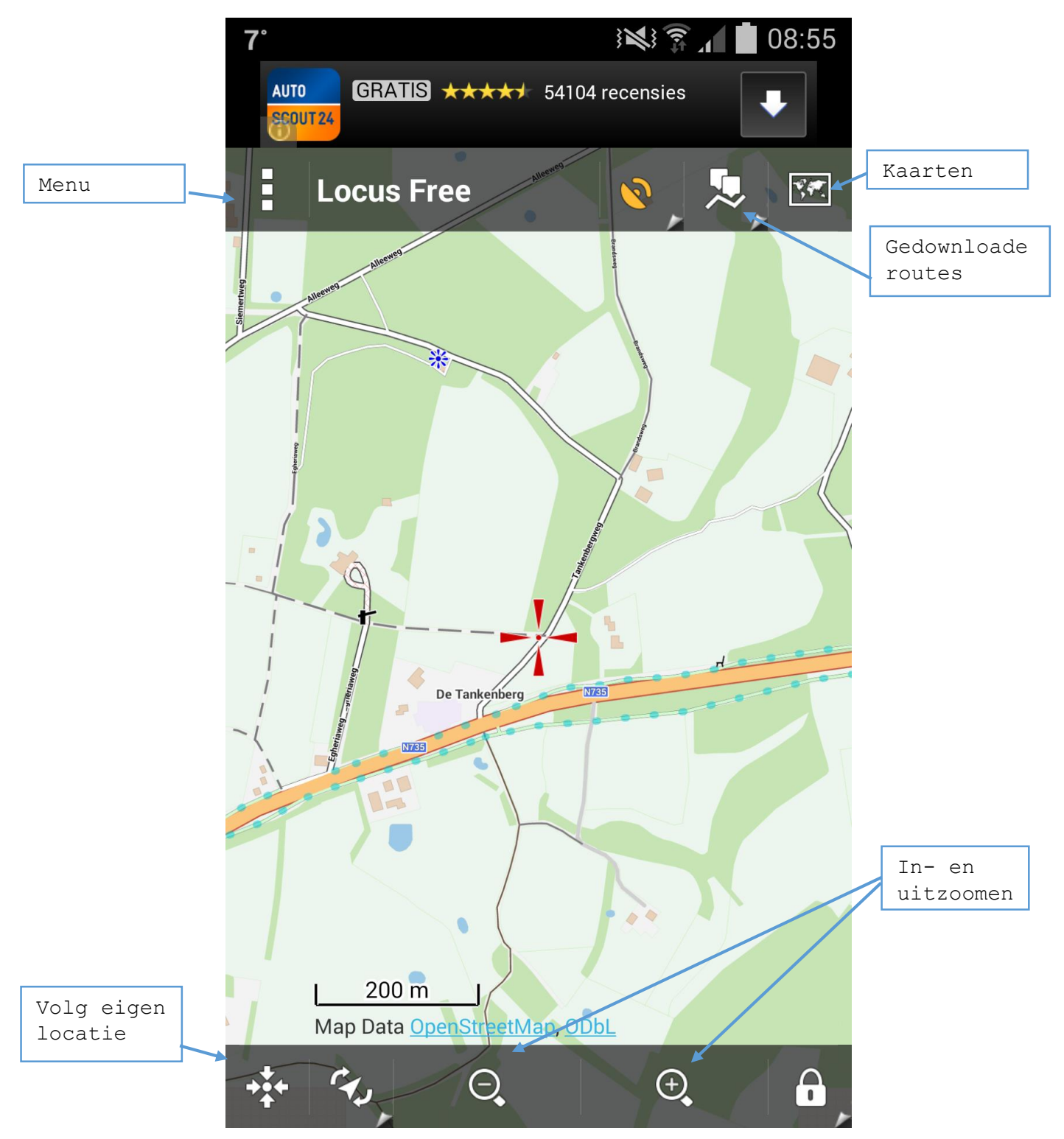

3. Heeft u geen internetverbinding via uw mobiele netwerk en wilt u de route ook zonder internetverbinding kunnen wandelen, ga dan eerst naar het hoofdstuk 'Offline Wandelkaart Toevoegen'. Als u dit niet wilt kunt u doorgaan naar het hoofdstuk 'Aanmelden Voor ikiMap'.

#### Aanmelden Voor ikiMap

 De wandelroutes van IVN Oldenzaal worden aangeboden via ikiMap. We gaan ons hier nu voor aanmelden.

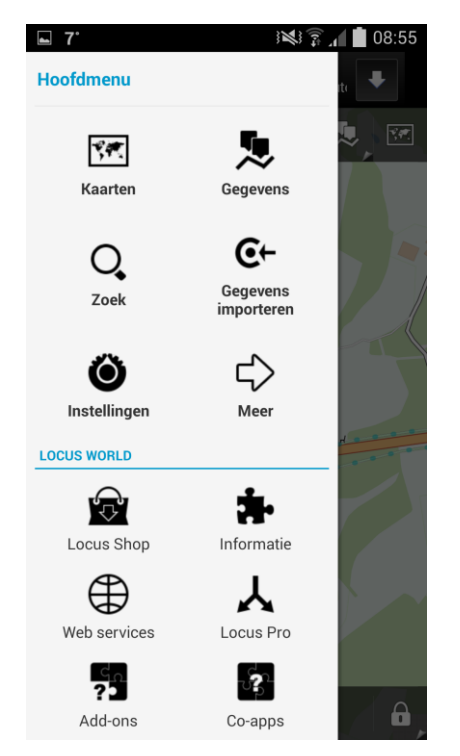

- 2. Klik op het menu in de linkerbovenhoek en vervolgens op 'Web services'.
- 3. Er verschijnt nu een lijst met een aantal web services. Klikt hier op 'ikiMap' om verder te gaan.

| <b>₽ 7</b> °              | <b>۱</b> از ال | 08:56 |  |  |  |
|---------------------------|----------------|-------|--|--|--|
| 🕀 Web services            |                |       |  |  |  |
| 😍 ikiMap                  |                | ×     |  |  |  |
| INLOGGEN                  |                |       |  |  |  |
| E-mail                    |                |       |  |  |  |
| Wachtwoord                |                |       |  |  |  |
|                           | Inlog          | igen  |  |  |  |
| REGISTREREN               |                |       |  |  |  |
| Naam                      |                |       |  |  |  |
| Wachtwoord                |                |       |  |  |  |
| E-mail                    |                |       |  |  |  |
|                           | Aanma          | aken  |  |  |  |
| ikiMap<br>share your maps |                |       |  |  |  |
|                           |                |       |  |  |  |

- 4. Als u nooit eerder met ikiMap gewerkt heeft moet u zich eerst aanmelden. Hiervoor vult u de onderste drie velden in: Naam; Wachtwoord; en E-mail.
- 5. Vervolgens drukt u op 'Aanmaken'. U heeft nu een account bij ikiMap.
- 6. De volgende keer dat u weer van ikiMap gebruik wilt maken, vult u het door u in stap 4 opgegeven e-mailadres en wachtwoord in, in de eerste twee velden. Vervolgens klikt u op 'Inloggen'.

#### Route toevoegen

 Nadat u zich heeft aangemeld voor ikiMap, verschijnt het ikiMap menu. We kunnen nu de wandelroute gaan opzoeken.

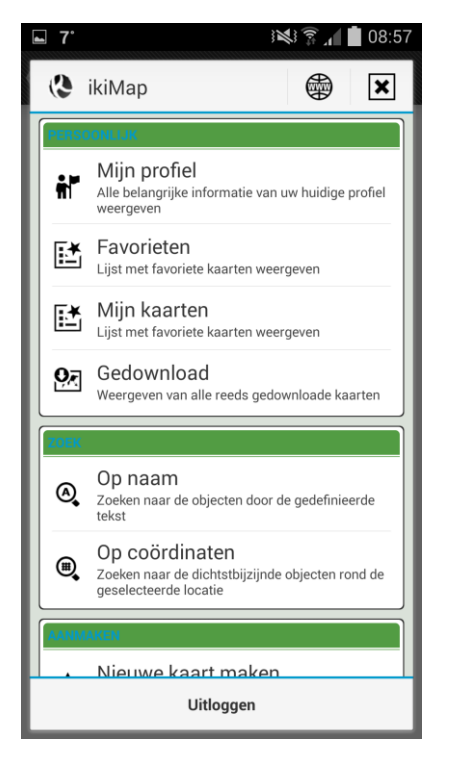

- Hiervoor drukt u op 'Op naam'. Vervolgens verschijnt er een zoekmenu.
- Onder het kopje 'NAAM' vult u de naam in van de wandelroute die u zoekt.
- 4. Als voorbeeld vullen we hier het volgende in: 'Wandelroute Tankenberg Paasberg'. U klikt

vervolgens op 'Zoek' om verder te gaan.

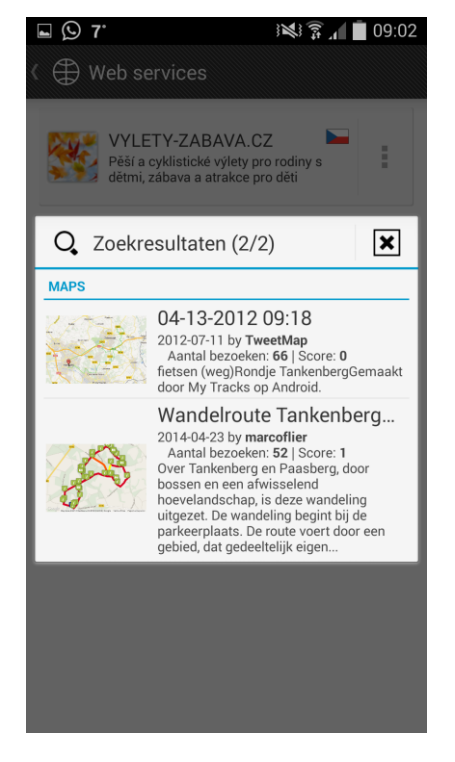

5. Er verschijnt nu een lijst met zoekresultaten. In deze lijst zoekt u naar 'Wandelroute Tankenberg Paasberg' en drukt u hier vervolgens op.

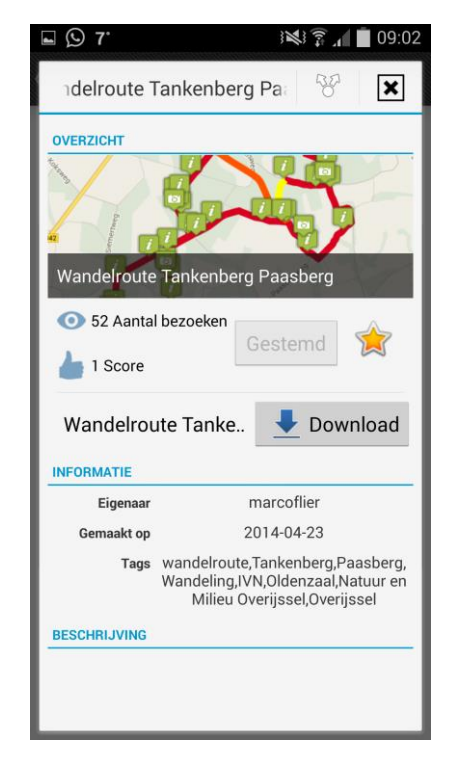

- Er verschijnt vervolgens een menu met informatie over de wandelroute.
- 7. Om de wandelroute te openen klikt u op downloaden.
- 8. Vervolgens krijgt u een pop-up met de naam 'Vraag'. U wordt hier gevraagd of u de wandelroute wilt weergeven op de kaart. Om de route te openen klikt u vervolgens op 'Ja'.

#### Offline Wandelkaart toevoegen

 Als u uw wandelingen ook zonder internet wilt kunnen lopen, wordt hier voor u beschreven hoe u de offline wandelkaart kunt downloaden en installeren.

Let op! Voordat u aan uw wandelroute begint, moet u wel eerst de wandelroute downloaden, zoals beschreven in het hoofdstuk 'Route Toevoegen'. Hiervoor is internet vereist. Zodra u thuis of op een andere locatie waar u internet heeft de route hebt gedownload, kunt u deze vervolgens zonder internet volgen.

- 2. We gaan nu eerst de wandelkaart downloaden van het gebied waar u gaat wandelen. Deze is gratis te downloaden via de app Locus Free. Start daarom nu Locus om te beginnen.
- 3. Als u nog geen route heeft gedownload, ga dan eerst naar het hoofdstuk 'Route Toevoegen' van deze handleiding en voeg een route toe.
- Zoom de kaart vervolgens zover uit, dat de hele route op het scherm te zien is.

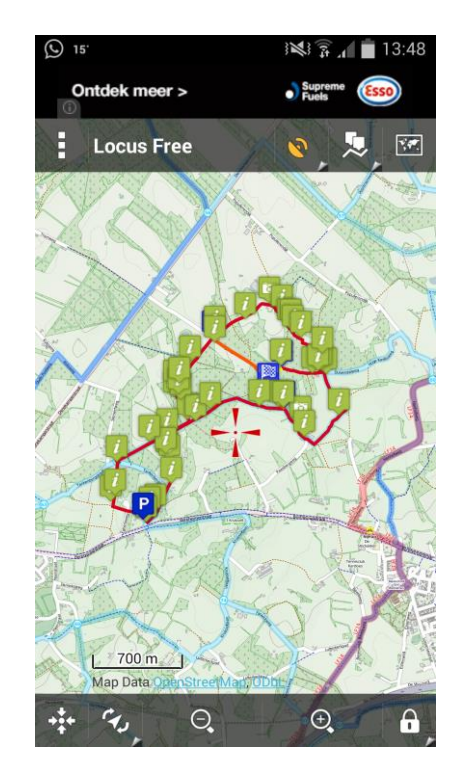

- Druk vervolgens op de wereldkaart in de rechterbovenhoek.
- 6. U krijgt nu het venster 'Kaarten' te zien. Hierin staan een aantal tabbladen. Het tabblad 'Online' wordt automatisch geopend. Hierop staan alle online kaarten.
- 7. We gaan nu een deel van een van deze kaarten downloaden, zodat we deze zonder internetverbinding kunnen gebruiken. Hiervoor gebruiken we de kaart 'Hike&Bike', onder 'OSM - regional'.

| 🖬 🕥 15 <sup>.</sup>   |                               | Ж.         | ŝ 1 📋  | 13:48 |
|-----------------------|-------------------------------|------------|--------|-------|
| < 🏠 Kaartei           | n [                           | <u>9,7</u> | E      | :     |
| ONLINE                | PERSOONLIJK                   |            | VECTOR |       |
| Oper<br>Weg, V        | n-PT-Map<br>/ervoer           |            |        | :     |
| Gern<br>Weg           | nan style                     |            |        | :     |
| OSM - r<br>Verschille | egional<br><sup>nde</sup>     |            |        |       |
| Hike<br>Fiets,        | &Bike<br>Wandelen             |            |        | :     |
| Wan                   | derreit<br><sup>elen</sup>    |            |        | :     |
| Oper<br>Wande         | nTrackMap                     |            |        | :     |
| MTB<br>Fiets,         | Europe<br>Wandelen            |            |        | :     |
| OS S<br>Stad, 1       | Street View<br><sup>Weg</sup> |            |        | :     |
| Oper<br>Wande         | nHikingMap                    |            |        | :     |
| Oper<br>Wande         | nTopoMap<br>elen              |            |        | :     |
| Тор                   | DSM                           |            |        | :     |

- Bruk naast 'Hike&Bike' op de drie puntjes en druk vervolgens op 'Download'.
- In het schermpje dat nu verschijnt drukken we op 'Dit scherm'.
- 10. Vervolgens drukt u op
  'Download' en dan op 'Start'.
  Locus gaat nu bezig om de kaart
  te downloaden.
- 11. Zodra het downloaden in voltooid, wordt het tabblad 'Persoonlijk' geopend.

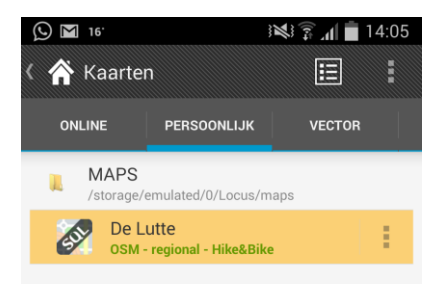

- 12. Als u de voorgaande stappen goed hebt gedaan zou nu de door u gedownloade kaart in de lijst moeten verschijnen.
- 13. Druk vervolgens op deze kaart om hem te openen.
- 14. U maakt nu gebruik van de offline wandelkaart.

#### De iPhone-gebruiker

Wilt u de wandeling met de iPhone of iPad lopen. Dan kunt u gebruik maken van Galileo. Hieronder zal in een aantal stappen worden beschreven wat u hiervoor moet doen.

- 1. U begint met de installatie van Galileo. Deze app is te vinden in de App Store op uw iPhone en iPad.
- Vervolgens opent u de app. In het beeldscherm verschijnt nu de melding 'Kaart Downloaden'. Druk hier op om verder te gaan.
- 3. Nu krijgt u een overzicht met kaarten te zien van verschillende landen. Omdat we de Nederlandse kaart willen downloaden, drukt u hier op en volgt u eventuele verdere stappen. Let op! Vanwege de grootte van de kaarten is het aan te raden de kaart thuis, of op een andere locatie waar u verbinding heeft met Wi-Fi, te downloaden. Het downloaden van de kaart via het mobiele netwerk kan extra kosten in rekening brengen bij uw mobiele provider.
- 4. U kunt vervolgens zonder internet gebruik maken van deze kaart. We gaan nu de route downloaden. Opent hiervoor de internetbrowser op uw iPhone. U heeft vervolgens twee opties:
  - a. De eerste optie is door naar de website van IVN Oldenzaal te gaan (<u>https://www.ivn.nl/afdeling/oldenzaal</u>). Vervolgens zoekt u hier de desbetreffende wandeling op. Bij de wandeling is een kml-bestand toegevoegd. Dit bestand is te herkennen aan dat de naam eindigt op ".kml". Door op het bestand te klikken wordt deze naar uw iPhone gedownload.
  - b. U kunt ook naar kanaal van IVN Oldenzaal op ikiMap gaan (<u>http://www.ikimap.com/channel/ivn-oldenzaal</u>). Hier worden alle wandelroutes van IVN Oldenzaal aangeboden. Door op de wandeling te drukken en vervolgens op 'Export to KML', wordt het bestand naar uw iPhone gedownload.
- 5. Klik nu het bestand aan. Als er wordt gevraagd waarmee u het bestand wilt openen, klikt u Galileo aan en volgt u eventuele volgende stappen. De wandelroute zou nu in beeld moeten verschijnen en is klaar voor gebruik.